## Solarman account registration + Wi-Fi Configuration Guide

1. Download 'Solarman Business' on your phone and run the app.

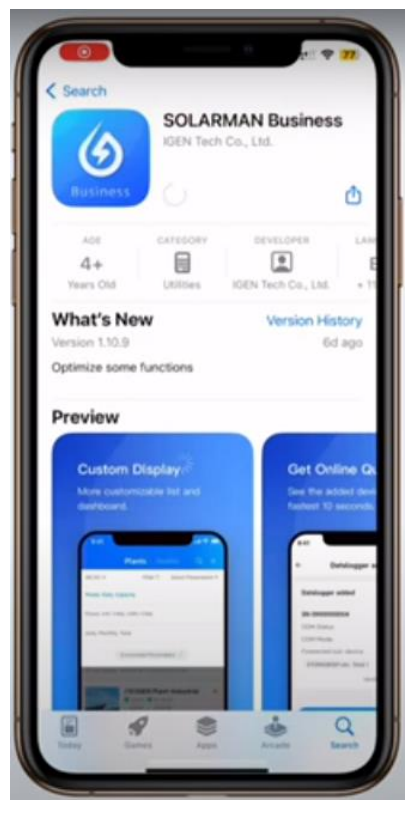

2. Choose 'Oceania' as the region

| 241                                                            | 1. 🕈 👥                                                                                           |
|----------------------------------------------------------------|--------------------------------------------------------------------------------------------------|
| CH                                                             | hoose Region                                                                                     |
| Please select the your business selects to data chosen region. | he region that corresponds to<br>scope. The system will provide<br>and services specific to your |
| Mainland China                                                 |                                                                                                  |
| International                                                  | ~                                                                                                |
| Other Asia                                                     | in countries/regions                                                                             |
| Europe                                                         |                                                                                                  |
| Cceania                                                        |                                                                                                  |
| Africa                                                         |                                                                                                  |
| North Ame                                                      | erica                                                                                            |
| South Ame                                                      | erica                                                                                            |
| Antarctica                                                     |                                                                                                  |
|                                                                | Not sure how to choose?                                                                          |
| _                                                              |                                                                                                  |
|                                                                | Confirm                                                                                          |
|                                                                |                                                                                                  |
|                                                                |                                                                                                  |
|                                                                |                                                                                                  |
|                                                                |                                                                                                  |

3. Click 'Register' at the bottom to register a new account

| 341<br>Internation | ul •         |          | al 🕈 📆<br>8 English | 1 |
|--------------------|--------------|----------|---------------------|---|
| -                  |              |          | N.                  |   |
| E-mail             | Phone        | Username |                     |   |
| E-mail             |              |          |                     |   |
|                    |              |          |                     |   |
| Password           |              |          |                     |   |
| Forgot yo          | ur password? |          | -                   |   |
|                    | U            | og in    |                     |   |
|                    | Re           | gister   |                     |   |
|                    |              |          |                     |   |

4. Put in your work email address, click send to receive the one-time verification code in your email. Put in the code and agree to T&Cs. Click 'Next'

| ÷          |        |                |         |        |         |        |      |   |     |
|------------|--------|----------------|---------|--------|---------|--------|------|---|-----|
| Re         | gist   | er<br>all or F | mone I  | Numbe  |         |        |      |   |     |
| Inte       | rnati  | onal           |         |        |         |        |      |   |     |
|            | i.     | 50             |         | ı.     |         |        |      |   |     |
| Veri<br>70 | 251    | n Code         |         |        |         |        |      | 0 | 325 |
|            | have h | eaid an        | id agre | ed T&d | Cs Priv | acy Po | licy |   |     |
|            | •      |                |         | N      | ist     |        |      |   |     |
| 1          | 2      | 3              | 4       | 5      | 6       | 7      | 8    | 9 | 0   |
|            | 1      | :              | ;       | (      | )       | \$     | &    | @ | ~   |
| -          |        |                |         | T      | T       |        |      |   | -   |
| -          | ī      |                |         | 1      |         | •      |      |   |     |

https://primevolt.com.au

- Image: Contract of the set of the set of the
- 5. Put in your name, create your own user name and password, go Next

6. Choose your Business Type, put in Business Name, Area and Type

| ¢-                              |                             |
|---------------------------------|-----------------------------|
| Register<br>Enter Business Info |                             |
| Business Type                   | Enterprise )                |
| *Business Name                  | Enter Business Name 3       |
| Business Area                   | China >                     |
| Туре                            | Installation O&M Provider > |
|                                 | Net                         |
|                                 |                             |

7. Account registered and can log In

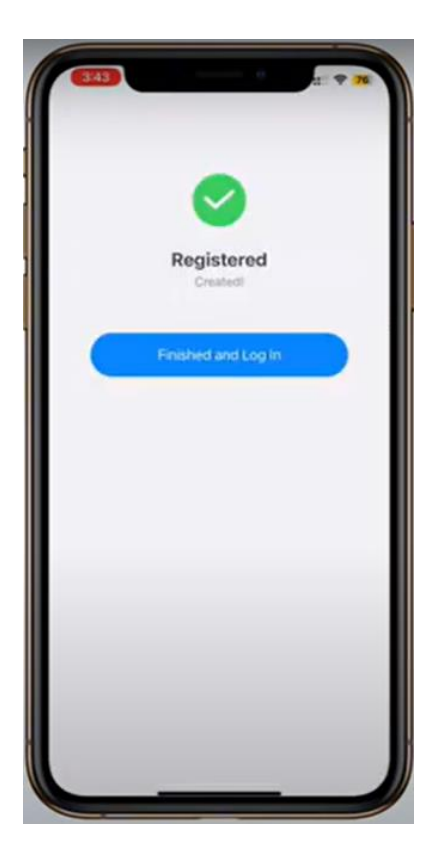

8. The interface once logged in. Now we will create a plant and configure the Wi-Fi connection

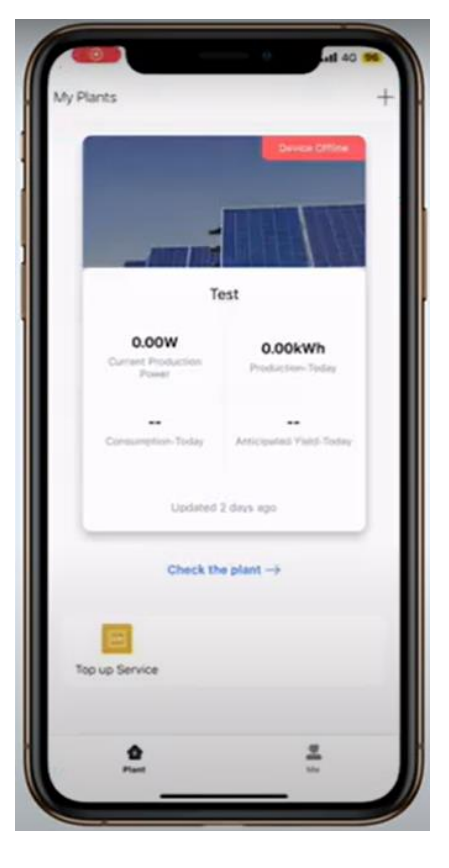

9. Click the "+" on top right and go create a plant

| My Plants           |
|---------------------|
|                     |
| Add a Looper        |
|                     |
| Test                |
| 0.00W 0.00kWh       |
|                     |
|                     |
| contrast 5 days ago |
| Check the plant ->  |
| Top up Service      |
|                     |
| ₽<br>Fuet 12        |

10. Normally this should be completed by solar installer. Click 'Create plant by myself'

| <                 | Notice                          | 40 96         |
|-------------------|---------------------------------|---------------|
| Dear owners, do   | you have an installer to r      | to OSM in the |
| Ves               | No                              |               |
|                   |                                 |               |
| If your plant his | an installer to do O&M          | in the later  |
| yourself. Please  | inform your installer of        | your User ID, |
| Business platfor  | an be created by the in<br>111. | statler on    |
| Cr                | eate Plant By Mysel             |               |
|                   |                                 |               |
|                   |                                 |               |
|                   |                                 |               |
|                   |                                 | _             |
|                   |                                 | _             |
|                   |                                 | _             |
|                   |                                 | _             |
|                   |                                 |               |
|                   |                                 |               |
|                   |                                 |               |

11. In the next few pages, put In your detailed address, plant name etc. Put In the NMI number which can be found on your utility smart meter. Choose system type based on the actual application, in most cases it should be self-consumption

| 0359                     | ati 40 🗪                                             |
|--------------------------|------------------------------------------------------|
| < P                      | lant Info                                            |
| Basic Info               |                                                      |
| Plant Name               | 10000 (1000 (1000)                                   |
| Time Zone                | (UTC=08.00)<br>Beijing,Chongqing,Hariq<br>Kang,Dhung |
| System Info              |                                                      |
| Plant Type               | Residential Rooftop                                  |
| System Type              | Entered Security 1                                   |
| Installed Capacity(kW)   | p) Panana anna                                       |
| Operating Date ①         | 2023-07-28                                           |
| Test.                    |                                                      |
| Yield Info               |                                                      |
| Currency                 | CNY >                                                |
| Unit Price(CNY/ (i) kWh) | Parata and Persons.                                  |
| Total Cost(CNY)          | Provide Andrew Hardwards                             |
|                          | Done                                                 |
| and the second second    |                                                      |
| _                        |                                                      |

12. Once plant Is created, add a logger by clicking 'Go to Add'

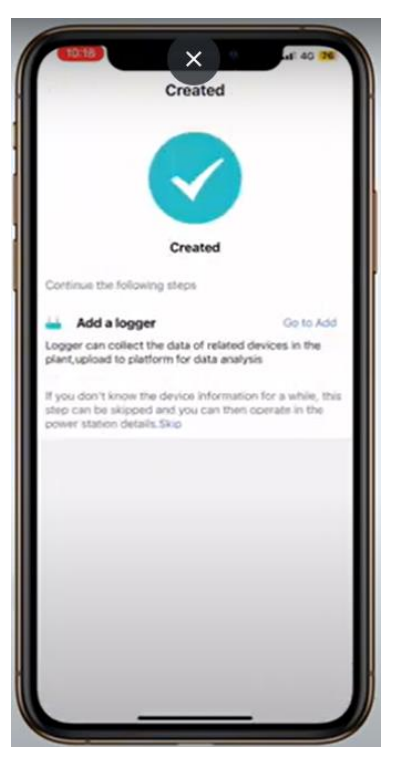

13. Click 'Add' to activate camera, scan the QR code located on the Wi-Fi module

\_\_\_\_\_

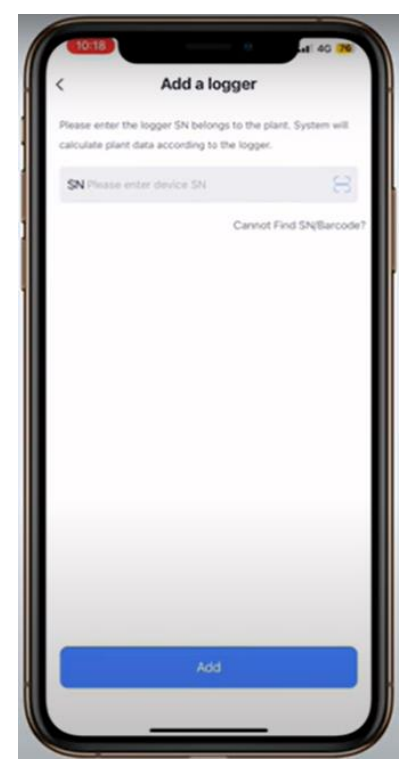

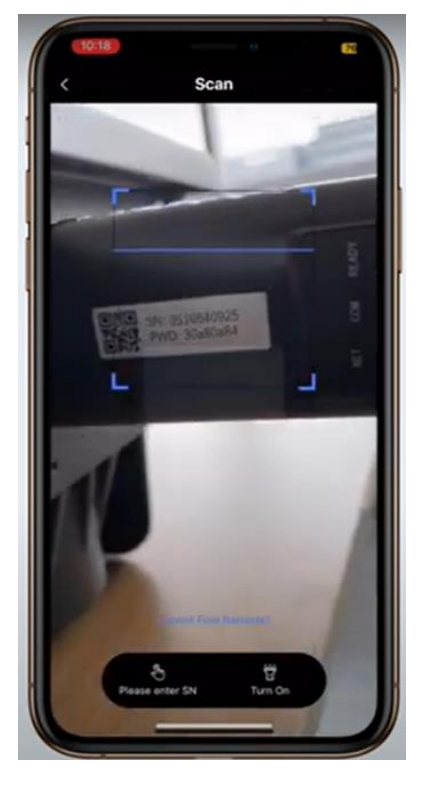

14 Once the Wi-Fi module has been detected, click 'Done' and 'Go to configure'

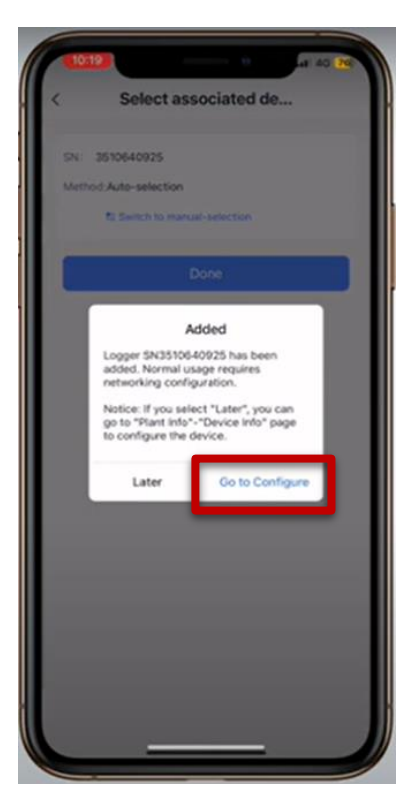

PrimeVOLT New Energy Australia Pty Ltd service@primevolt.com.au https://primevolt.com.au

15. Click 'Connect' and connect your current smart device to the desired local Wi-Fi network and then return to the App

| <b>E1019</b>         | 9                     | -ei 40 😿     |
|----------------------|-----------------------|--------------|
| Please follow the p  | compts before net     | tworking con |
| Connect t            | o WiFi network        |              |
| Settings             |                       |              |
|                      | Off -                 | 0.00         |
| 6G frequency band in | s not supported. Pier | intect       |
| 8 Bluetooth          | is ON                 |              |
|                      |                       |              |
|                      |                       |              |
|                      |                       |              |
| -                    | _                     |              |

16. Once returned to the App, simply put in the local wifi password again and click ' start to configure'

| 1019            | ×                          | : 0           | at 🕈 🕅         | 1 |
|-----------------|----------------------------|---------------|----------------|---|
| +               | SN: 3510                   | 640925        | Switc          | h |
| Please en       | ter Wi-Fi pass             | word          |                |   |
| 5G frequency ba | i band is not suppo<br>nd. | orted, Please | connect to 2.4 | 9 |
| ⊕ HUAW          | /EI-8A88                   | ¢             | hange network  |   |
| Do you nee      | d password                 |               |                | ) |
| @ Peak          | enter WGF( pass            | nord          |                | 1 |
|                 |                            |               |                |   |
|                 | Start to o                 | onfigure      |                |   |
|                 |                            |               |                |   |
|                 |                            |               |                |   |
|                 |                            |               |                |   |
|                 |                            |               |                |   |
|                 |                            |               |                |   |
|                 | Test                       |               | Demo           |   |
|                 | guide                      |               | video          |   |
|                 |                            |               |                |   |

PrimeVOLT New Energy Australia Pty Ltd service@primevolt.com.au https://primevolt.com.au

17. Inverter will connect to local Wi-Fi network within a minute and you will be able to monitor the system on Solarman App/website soon (wait 15 mins)

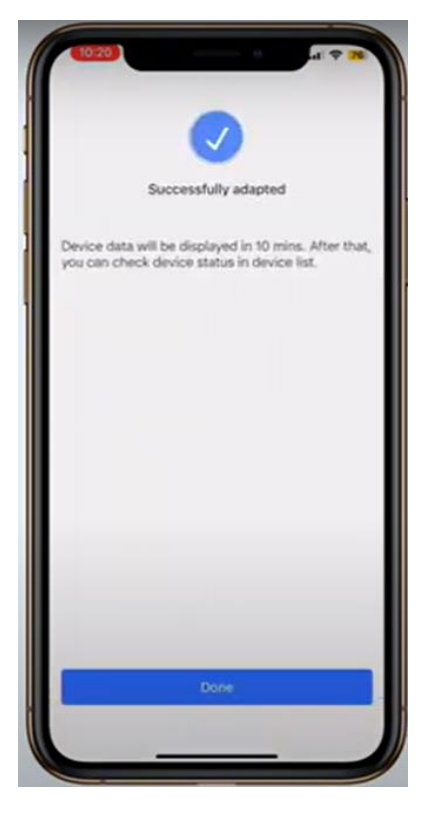

For any technical question, please simply contact our friendly tech support team:

03 8618 9028

1800 936 168

Or you can send an email to support@primevolt.com.au

You can also visit our website for more information:

https://primevolt.com.au/support/download/